fit+

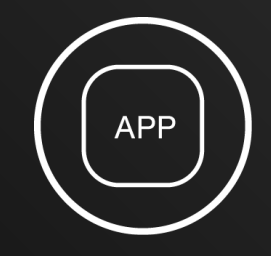

**01** Studio finden

Das Wellpass Mitglied öffnet die Wellpass App und sucht in der Studiosuche nach potentiellen fit+ Trainingseinrichtungen.

#### **02** Registrierung

Das Wellpass Mitglied lädt die fit+ Club App herunter und führt eine Registrierung mit seinen persönlichen Daten durch.

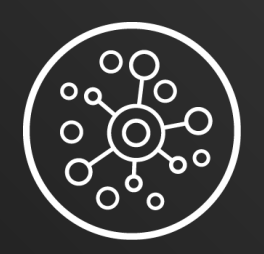

**03** Daten verknüpfen

Das Wellpass Mitglied verknüpft seine Mitgliedschaft über den Verifizierungs-Tan mit seinem Profil in der fit+ App.

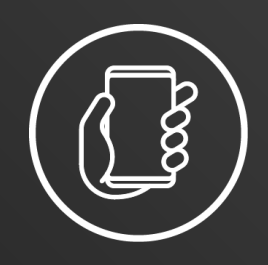

**04** Check-in

Vor Ort erhält das Wellpass Mitglied Zugang zur Einrichtung per QR-Code Scan am Eingang des Studios. Der Check-in wird automatisch zu Wellpass übermittelt.

WFILPASS

fit+

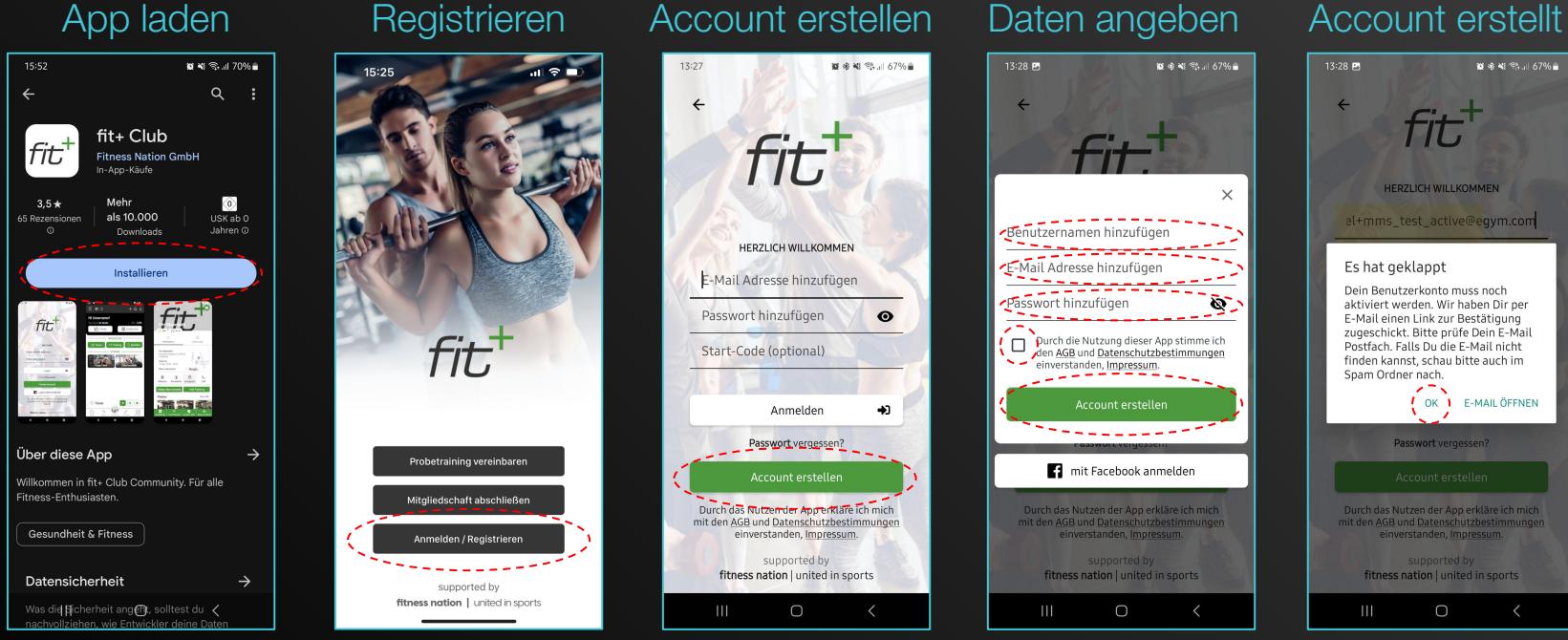

fit+

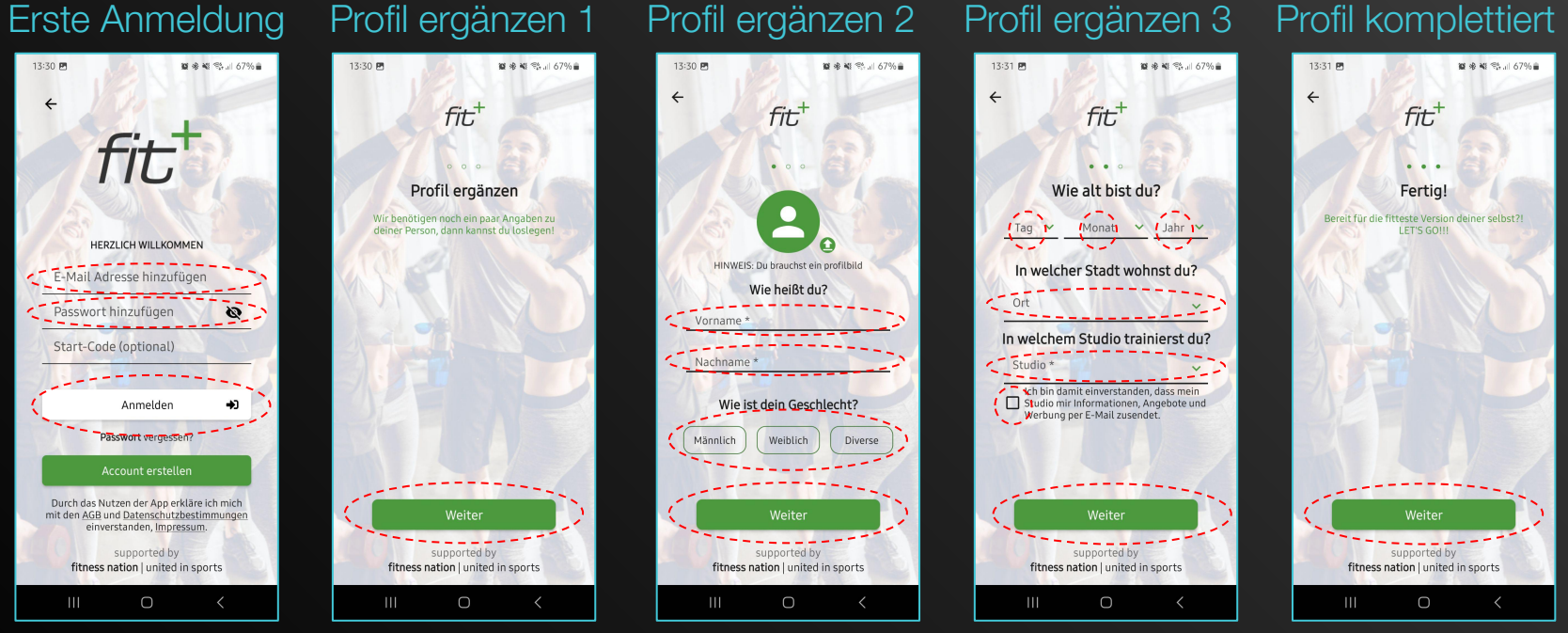

fit+

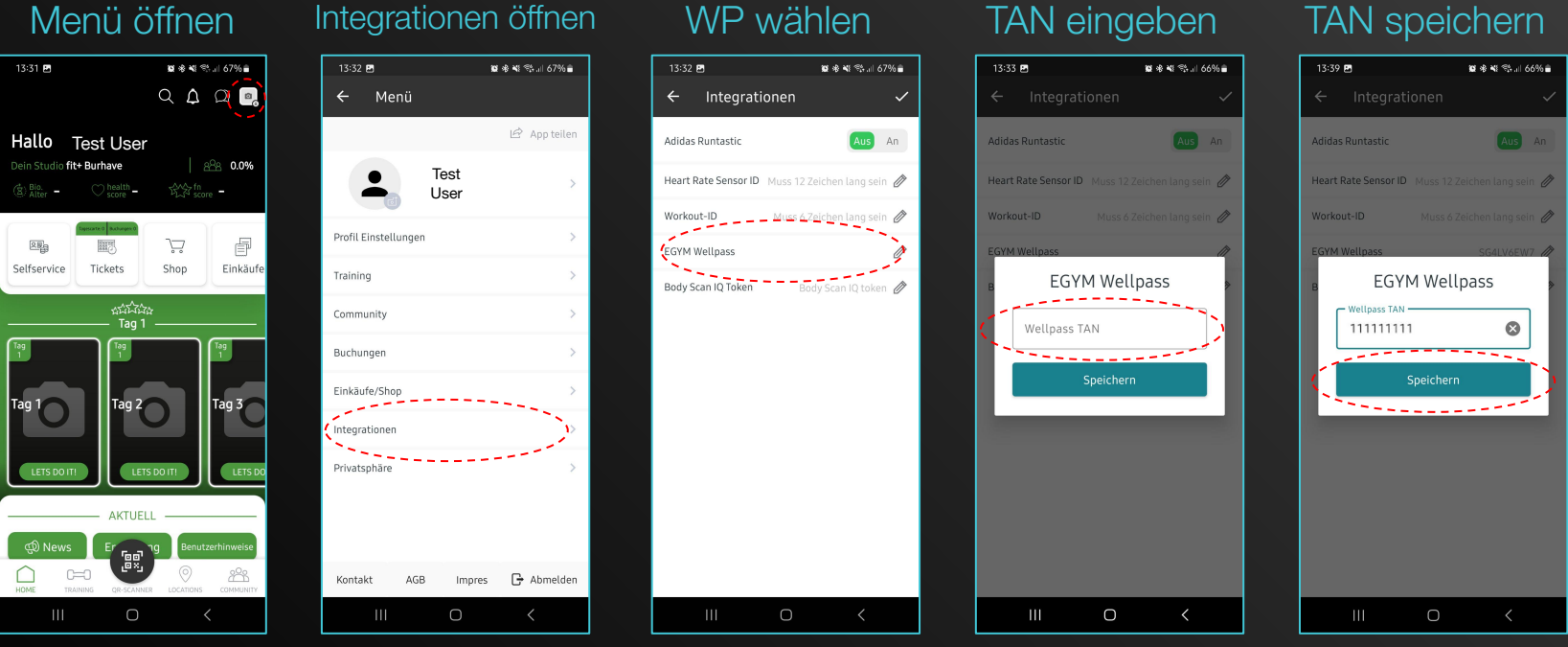

fit+

| 13:31 🖪                                                                                                    | ଅକ୍ୟଙ୍କ d7% 🛔<br>୦. 🛕 🔎 📴 |                                                                         |          |
|----------------------------------------------------------------------------------------------------|---------------------------|-------------------------------------------------------------------------|----------|
| Hallo Test User<br>Dein Studio fit+ Burhave & & 0.0%<br>Ster - Other - March over -                                                                                                    |                           |                                                                         |          |
| Selfservice                                                                                                    | Tickets                   | `↓<br>Shop                                                              | Einkäufe |
| Tag 1<br>LETS DO ITI                                                                                                    | ಕಾರ್ಮ<br>Tag<br>Tag 2     | ά<br>1<br>Τ<br>Τ<br>Τ<br>Τ<br>Τ<br>Τ<br>Τ<br>Τ<br>Τ<br>Τ<br>Τ<br>Τ<br>Τ | Tag 3    |
| AKTUELL<br>Son News<br>Holds<br>Hold |                           |                                                                         |          |

Scanner öffnen

#### Hallo Robert Riedel Marco Constant Marco Constant Selfservice Tickets Shop Einkäuf Sie wurden erfolgreich eingecheckt.

14:04 🛤 🖪

Check-in erledigt

🗱 🕸 🕊 🛸 💷 64% 🛢

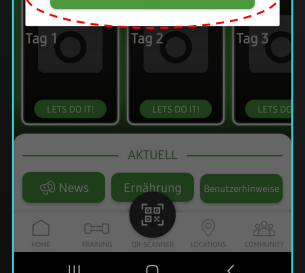